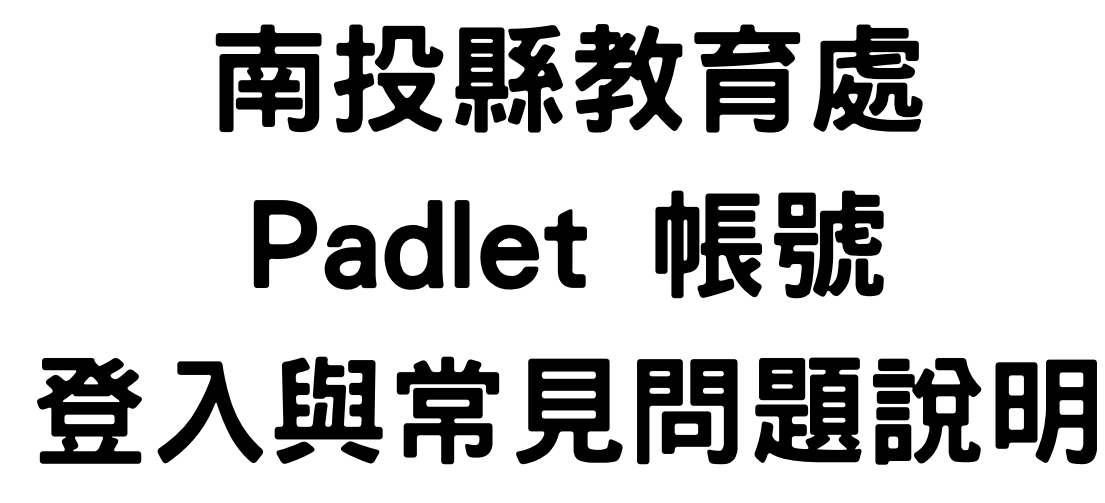

1、請至 https://padlet.com/登入畫面,點選點下方 「Backpack 或 Briefcase 用戶? <u>在這裡登入</u> 」

| × . | 7%       | 7     |      |         |        |     |         |                 |          |           |            |      |             |             | 90          |   |
|-----|----------|-------|------|---------|--------|-----|---------|-----------------|----------|-----------|------------|------|-------------|-------------|-------------|---|
| - 1 | $\Theta$ | :/    |      | ×       |        |     |         |                 |          |           |            | ×    |             |             | ×           |   |
| . 1 | 歡迎       | 103   | 到您   | 区的      | 專      | 麕園  | 地       |                 | 8        | ×         | ×          | ×    |             | ×           | ×           | × |
|     |          |       |      |         |        |     |         |                 |          |           |            |      |             |             | 8           |   |
|     | Ú        |       |      |         | Ľ,     | λAp | opl     | e 줄             | 入        |           |            |      |             |             |             |   |
| 2   | C        |       |      |         | IJ     | Go  | oa      | le <sup>8</sup> | 登入       |           |            |      |             |             |             |   |
|     |          |       |      |         | -//    |     | 09      |                 |          | `         |            |      |             |             | ×           |   |
| 1   |          |       |      |         | 以<br>N | Mic | ros     | oft             | 晋        | λ         |            |      |             |             | 8           |   |
|     |          |       |      |         |        |     |         |                 | <u> </u> |           |            |      |             |             | х.          |   |
| Ş   | 或使       | 用電    | 子垂   | 8件/     | /用戶    | 与名利 | <b></b> | 入               | 8        | ×         | ×          | ×    | ×           | ×           |             |   |
| 1   | <u>.</u> |       | -    |         |        | *   |         |                 |          |           | т.<br>Т    |      |             | 5           | 10          |   |
|     | ha       | rryp  | oot  | ter(    | @h     | ogv | var     | ts.e            | edu      |           |            |      |             | J           | 1           |   |
|     |          |       |      |         |        |     | 8       |                 |          |           | 1          |      |             |             |             |   |
|     |          |       |      |         |        |     |         |                 |          |           | 1          | " 48 | 續           | •           |             |   |
|     |          |       |      |         |        |     | 3       |                 |          | ×         |            |      |             |             |             |   |
|     |          |       |      |         |        |     | 10      |                 |          |           |            |      |             |             | 10          |   |
|     |          |       |      |         |        |     |         |                 |          |           |            |      |             |             |             |   |
| Ē   | _        |       |      |         |        |     |         |                 |          |           |            |      |             |             |             |   |
|     | Back     | (1)20 | ਪੁ   | Pr      | iofo   | 250 |         | 5.2             | 左注       | 之田名       | ÷λ         |      | ×           |             | ж<br>ж      |   |
| E   | Back     | cpac  | ;k 可 | ۲<br>Br | iefc   | ase | - 用戶    | 5 ? <u>-</u>    | 在這       | 裡         | <u>学入</u>  |      | х<br>х<br>х |             |             | * |
| E   | Back     | cpac  | ;k 可 | ţ Br    | iefc   | ase | 用戶      | ≡? <u></u>      | 在這       | <u>裡</u>  | <u>予入</u>  |      | •           | •           | ×<br>×<br>× |   |
| E   | Back     | cpac  | ×k 可 | ۲ Br    | iefc   | ase | 用戶      | ≡? <u></u>      | 在這       | <u>祥裡</u> | <u> 登入</u> |      | *<br>*<br>* | *<br>*<br>* |             |   |

| 吗?               |                                                                                                    |                                          |                       |
|------------------|----------------------------------------------------------------------------------------------------|------------------------------------------|-----------------------|
|                  |                                                                                                    |                                          |                       |
|                  |                                                                                                    |                                          |                       |
|                  | hacknac                                                                                                    | k/briefcase                              |                       |
|                  | Suckput<br>些λ                                                                                                    |                                          |                       |
|                  | シンへ                                                                                                    |                                          |                       |
|                  | モディングション                                                                                                    |                                          |                       |
|                  | 網域                                                                                                    |                                          |                       |
|                  | ntctedu                                                                                                    | .padlet.org                              | 9                     |
| *                |                                                                                                    | 繼續                                       |                       |
|                  |                                                                                                    |                                          |                       |
|                  | * * * * * * * *                                                                                                    |                                          |                       |
| 、請輔<br>.各校       | 喻入教育處所<br>配發的預設容                                                                                                    | 配發的 email<br>聲碼(可再更改                     | ,並輸<br><sub>て</sub> ) |
| 、請輔<br>.各校       | 喻入教育處所<br>配發的預設密                                                                                                    | 配發的 email<br>聲碼(可再更改                     | ,並輸<br><sub>て</sub> ) |
| 、請<br>各校         | 喻入教育處所<br>配發的預設容<br><                                                                                                    | 配發的 email<br>§碼(可再更改                     | ,並輸<br>z)             |
| 、請朝              | 輸入教育處所<br>配發的預設容<br><<br><<br>✓                                                                                                    | 配發的 email<br>聲碼(可再更改                     | ,並輸<br>大)             |
| 、請<br>A校         | 喻入教育處所<br>配發的預設容                                                                                                    | 配發的 email<br>§碼(可再更改                     | ,並輸<br>z)             |
| 、請<br>A校         | 喻入教育處所<br>配發的預設容                                                                                                    | 配發的 email<br>聲碼(可再更改                     | ,並輸<br>大)             |
| 、請               | 喻入教育處所<br>配發的預設容                                                                                                    | 配發的 email<br>聲碼(可再更改                     | ,並輸<br>大)             |
| 、<br>請<br>本<br>校 | 輸入教育處所<br>配發的預設容 乙<br>一一一一一一一一一一一一一一一一一一一一一一一一一一一一一一一一一一一一                                                                                                    | 配發的 email<br>聲碼(可再更改<br>.tw              | ,並輸<br>、)             |
| 、<br>請           | 輸入教育處所<br>配發的預設容 <b>公 登入</b> 南投縣教育處 電子郵件/用戶名稱 nt0001@ntct.edu 密碼                                                                                                    | 配發的 email<br>聲碼(可再更改<br>.tw<br>□顯        | ,並輸<br>大)             |
| 、<br>請<br>耗<br>校 | 输入教育處所<br>配發的預設容                                                                                                    | 配發的 email<br>聲碼(可再更改<br>.tw<br>□顯        | ,並輸<br>大)             |
| 、<br>請<br>耗<br>校 | 輸入教育處所<br>配發的預設容 乙<br>受入 一<br>費入 高投縣教育處 電子郵件/用戶名稱 nt0001@ntct.edu 密碼                                                                                                    | 配發的 email<br>聲碼(可再更改<br>.tw<br>□顯        | ,並輸<br>入              |
| 、<br>請<br>耗<br>校 | 輸入教育處所<br>配發的預設容   〇   〇   〇   〇   〇   〇   〇   〇   〇   〇   〇   〇   〇   〇   〇   〇   〇   〇   〇   〇   〇   〇   〇   〇   〇   〇   〇   〇   〇   〇   〇   〇   〇   〇   〇   〇   〇   〇   〇   〇   〇   〇   〇   〇   〇   〇   〇   〇   〇   〇   〇   〇   〇   〇   〇   〇   〇   〇   〇   〇   〇   〇   〇   〇   〇   〇   〇   〇   〇   〇   〇   〇   〇   〇   〇   〇   〇   〇   〇   〇   〇   〇   〇   〇   〇   〇   〇   〇   〇   〇   〇   〇   〇   〇   〇   〇   〇   〇   〇   〇   〇   〇   〇   〇   〇   〇   〇   〇   〇   〇   〇   〇   〇   〇   〇   〇   〇   〇   〇   〇   〇   〇   〇   〇   〇   〇   〇   〇   〇   〇   〇   〇   〇   〇   〇   〇   〇   〇   〇   〇   〇   〇   〇   〇   〇   〇   〇   〇   〇   〇   〇   〇   〇   〇   〇   〇   〇   〇   〇   〇   〇   〇   〇   〇   〇   〇   〇   〇   〇   〇   〇   〇   〇   〇   〇   〇   〇   〇   〇   〇   〇   〇   〇   〇 < | 配發的 email<br>聲碼(可再更改<br>.tw<br>□顯ī<br>登入 | ,並輸<br>入              |
| 、<br>請<br>校      | 輸入教育處所<br>配發的預設容   〇   〇   〇   〇   〇   〇   〇   〇   〇   〇   〇   〇   〇   〇   〇   〇   〇   〇   〇   〇   〇   〇   〇   〇   〇   〇   〇   〇   〇   〇   〇   〇   〇   〇   〇   〇   〇   〇   〇   〇   〇   〇   〇   〇   〇   〇   〇   〇   〇   〇   〇   〇   〇   〇   〇   〇   〇   〇   〇   〇   〇   〇   〇   〇   〇   〇   〇   〇   〇   〇   〇   〇   〇   〇   〇   〇   〇   〇   〇   〇   〇   〇   〇   〇   〇   〇   〇   〇   〇   〇   〇   〇   〇   〇   〇   〇   〇   〇   〇   〇   〇   〇   〇   〇   〇   〇   〇   〇   〇   〇   〇   〇   〇   〇   〇   〇   〇   〇   〇   〇   〇   〇   〇   〇   〇   〇   〇   〇   〇   〇   〇   〇   〇   〇   〇   〇   〇   〇   〇   〇   〇   〇   〇   〇   〇   〇   〇   〇   〇   〇   〇   〇   〇   〇   〇   〇   〇   〇   〇   〇   〇   〇   〇   〇   〇   〇   〇   〇   〇   〇   〇   〇   〇   〇   〇   〇   〇   〇   〇   〇   〇   〇   〇   〇 < | 配發的 email<br>聲碼(可再更改<br>.tw<br>□顯ī<br>登入 | ,並輸<br>入              |

### 4、登入後會進入到歡迎畫面,請按「START」

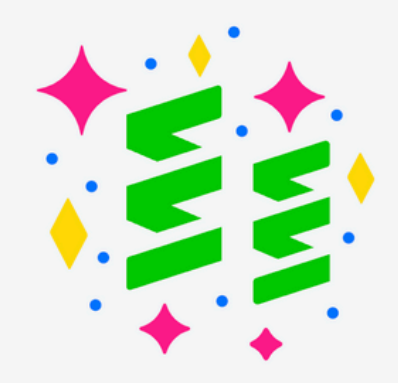

### Welcome! You're using 南投縣教育處 Backpack.

Now let's get you set up properly. We recommend that you copy any content you have in your vanilla Padlet account into your 南投縣教育處 Backpack account.

Start »

## 5、若老師要綁定個人帳戶,請登入您的Padlet 個人帳號,若無,請直接略過

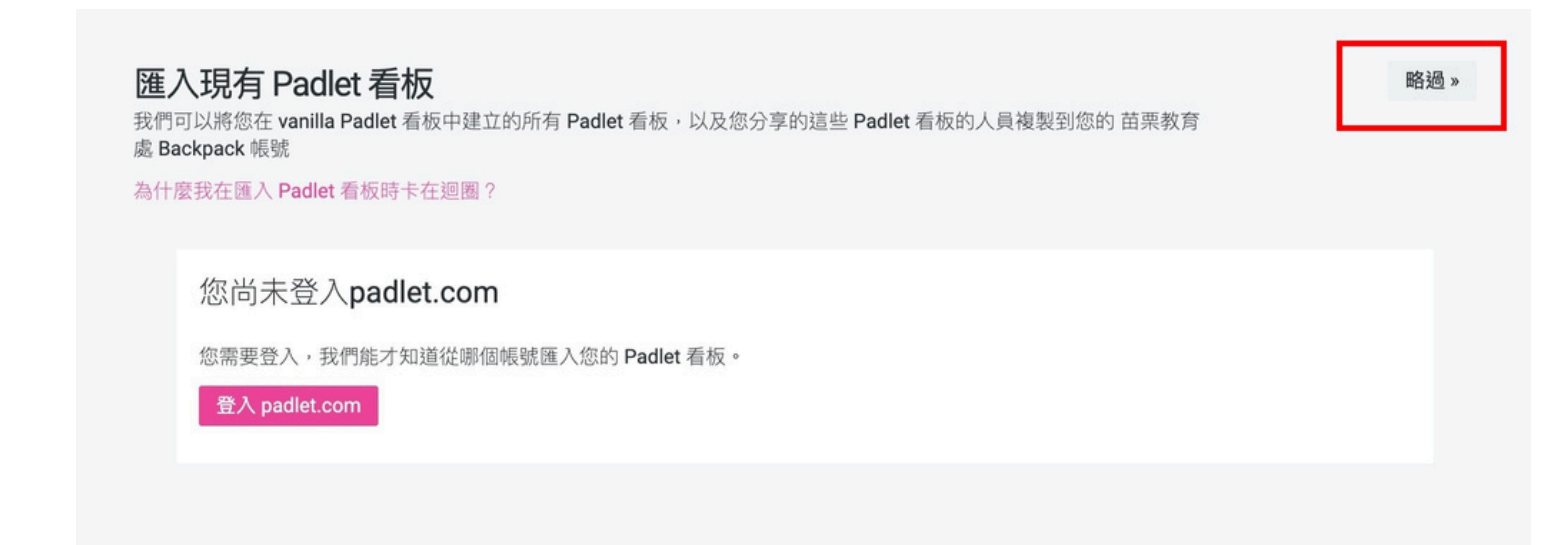

6、若老師要綁定個人帳戶,請登入您的Padlet 個人帳號,就可以將您的個人白版匯至教育處帳 號中,但請特別注意,若只是想「複製」而非 「轉移」到教育處帳號,請勿勾選轉移功能

| 您正在從PADLET.COM匯入PADLET 看板                   |                     |                  |          |
|---------------------------------------------|---------------------|------------------|----------|
|                                             |                     | 不是本人?请重新登        | Л        |
|                                             |                     |                  |          |
| 選擇要匯入的 PADLET 看板<br>導入您的 padlet 後,您可以選擇邀請在該 | 這些 padlet 上發帖的註冊用戶。 |                  |          |
|                                             |                     |                  |          |
| 要轉移而非複製 PADLET 看极嗎?                         |                     | 請勿勾選             |          |
|                                             | 取消選擇已選取的 Padlet 看板  | 匯入 30 個 Padlet 看 | 板        |
| <b></b> 2027 2027 2                         | And A and Padle     | t及其新增AI功能        | <b>V</b> |
| a ser a ser '                               |                     |                  |          |
| 2021 2021                                   |                     |                  |          |
| morganiangezoo                              | 製作 <b>)</b>         |                  |          |
| CORTE CORTE C                               | S2% 232523          | 26 2326          |          |

## 7、進入到歡迎畫面後請按 Go to my account home »

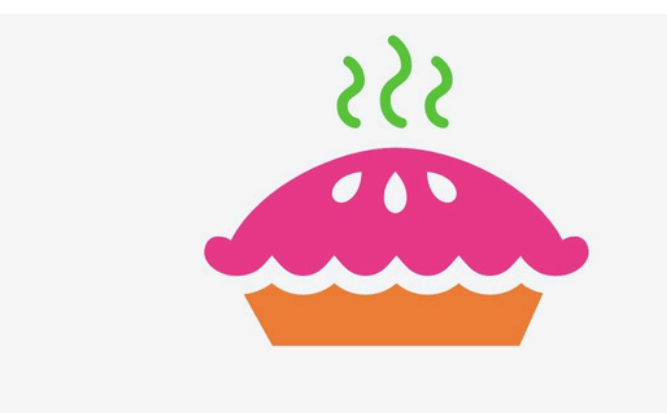

#### Alright, your account is now ready to eat.

Don't eat your account, though. There is only one. Now let's do what you are really here for -

creating and sharing.

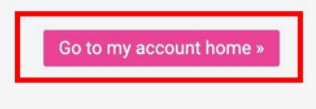

### 8、即可進入到歡迎畫面

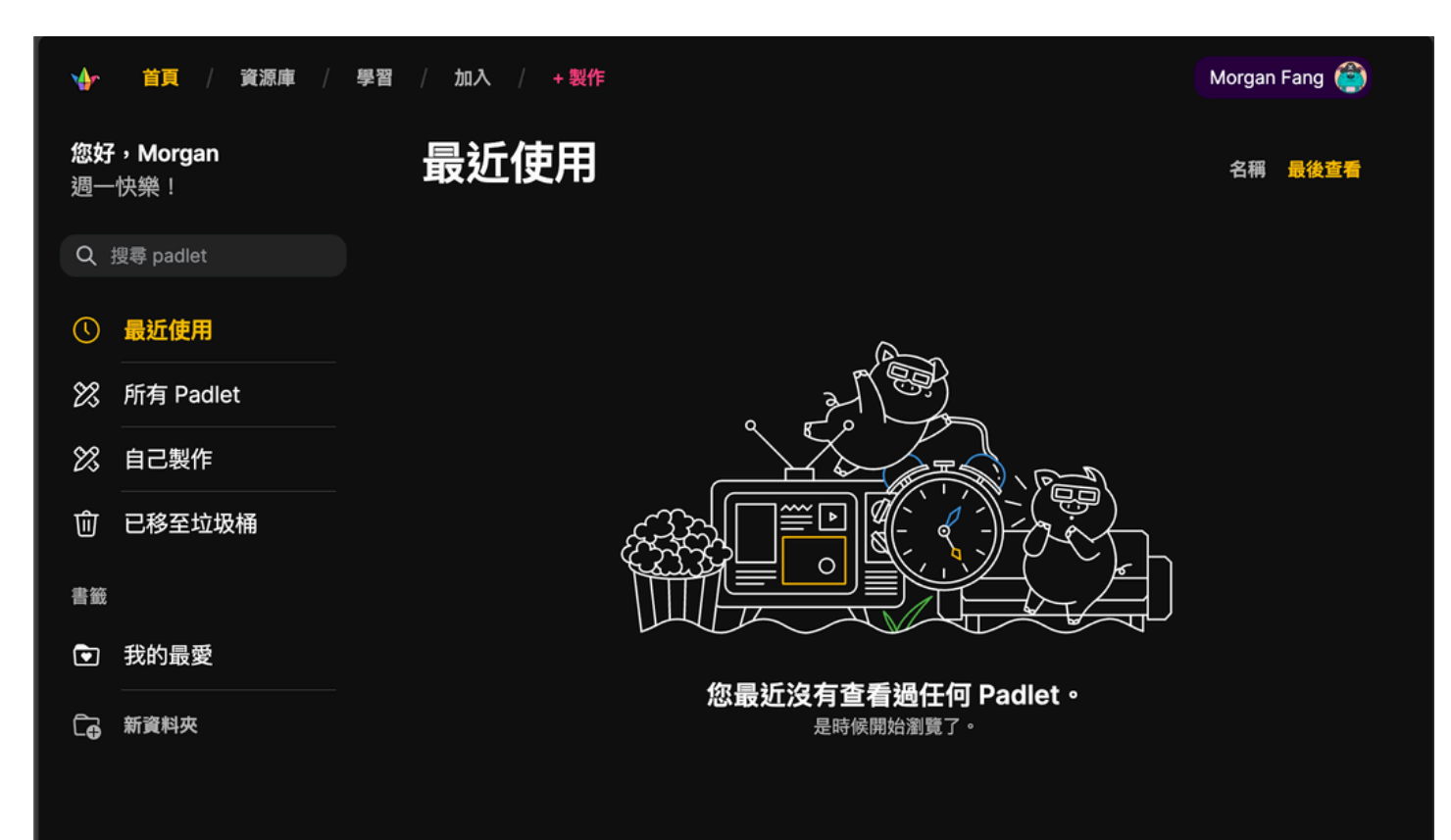

# 常見問題1 登入後可不可以再將個人資料導入進來?

請點選右上方個人帳號,點選「導入」就可以將個 人帳號白版匯入

|              |          | 登出      |
|--------------|----------|---------|
|              | හු       | 設定      |
|              | <b>%</b> | 管理人員    |
|              | ¢        | 導入      |
| $\mathbb{T}$ | ŧ=       | 我的個人資料  |
|              |          | 新增功能    |
|              | ?        | 幫助與意見回饋 |
|              | È        | 方案和價格   |

### 常見問題2

# 為什麼其他個人帳號的白版無法複製到學 校版帳號?

因Padlet原廠版權設定,學校版的白版只提供組織 內的人員複製,並無法給非組織以外的人員複製, 組織以外的人員也無法直接複製進來,必須要組織 內的人員透過「導入」的方式複製

這部分原廠已答應會在明年初改善,方便老師們複 製使用

常見問題3

一年後到期是不是就不能使用了?

到期後只是老師無法再新增白版,老師仍可以使用 與編輯,資料都會保存,並不會消失,老師請放心

## 常見問題4

## 如何讓學生可以發表貼文與留言互動?

老師可在右方點選「共用」在共同作業者中的遊客 許可中挑選老師您需要的設定。若無特別設定,一 般都是無存取權限,遊客是無法讀取的。

| ×        |     | 共用                              |           |    |
|----------|-----|---------------------------------|-----------|----|
| 共同作      | 業者  | 連結                              | 共用        | 匯出 |
| 共同作業     | 業者  |                                 |           | ?  |
| 遊客       | 許可  |                                 | 無存取權限     | ~  |
| 新        | 增共后 | <b>無存取權限</b><br>僅共同作業者具有此<br>限。 | 昏板的存取權    | 0  |
| NA L.    |     | <b>讀者</b><br>訪客可以存取此看板並         | ú閱讀貼文。    | 0  |
| 連結       |     | <b>留言者</b><br>訪客可以對貼文留言和        | 钉加入 反 府 。 | 0  |
| θ        | 將連約 |                                 |           |    |
| 00<br>00 | 分組詞 | TF石<br>訪客可以寫新貼文。                |           | 0  |
| R        | 提交詞 | <b>仲裁者</b><br>訪問者可以撰寫、編輯<br>文。  | 湒和批准貼     | 0  |
| <u>↑</u> | 自動重 |                                 |           |    |

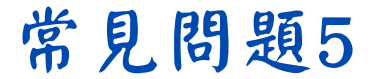

# 是否能讓學生登入帳號以方便識別與讓讓 學生複製白版?

可以的,學校版的好處就是可以讓不限學生帳號數 使用,而且也有無限的白版使用,老師可讓學生點 選下方連結或QR碼讓學生登入使用

<u>https://ntctedu.padlet.org/auth/signup/stud</u> <u>ent/T7LXeVfboGhTzJB2EeTSDYA4yZEq</u> nh8JWFzzZHeBN30wSmd5

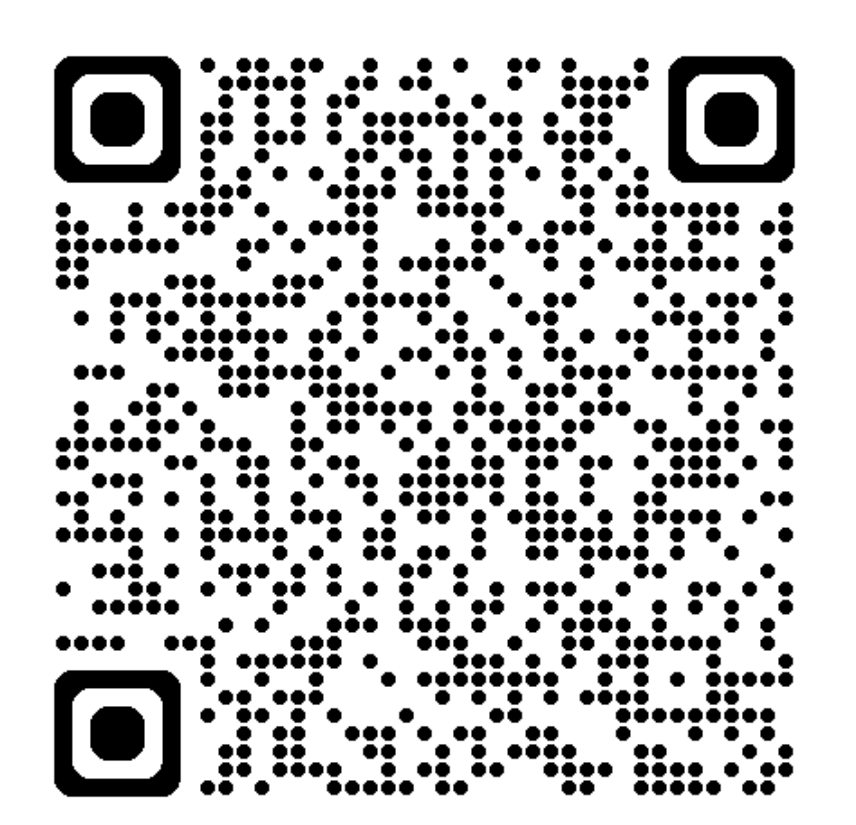